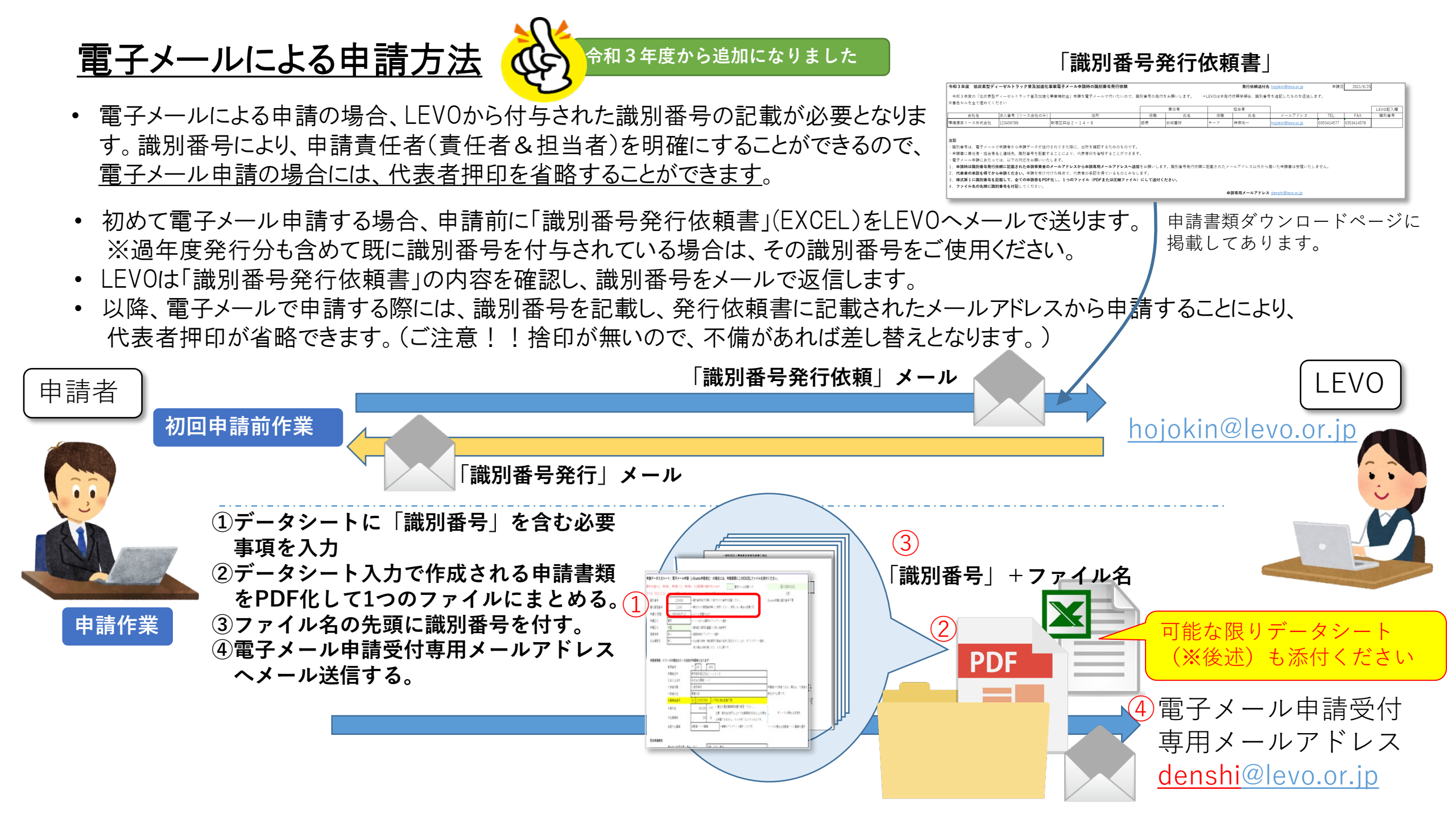

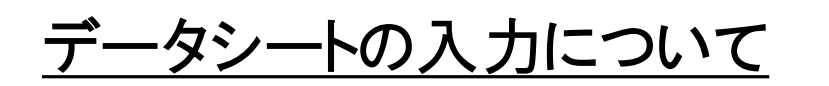

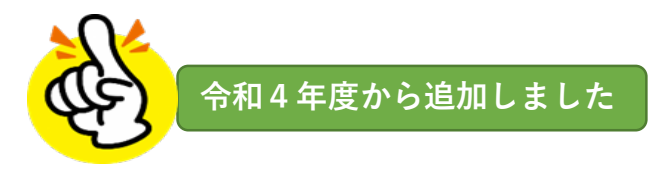

- 令和4年度から、電子メール申請によるメリットをさらに引き出すため「データシート」を追加しました。
- データシートへ入力することにより、別シートにある「様式第1」、「様式第1の2」、「様式第6」、「燃費改善及びCO2排出削減量の 算定書」が自動作成できます。
- LEVOにおいても、データシートから直接システムに取り込むことにより、誤入力が防止できます。

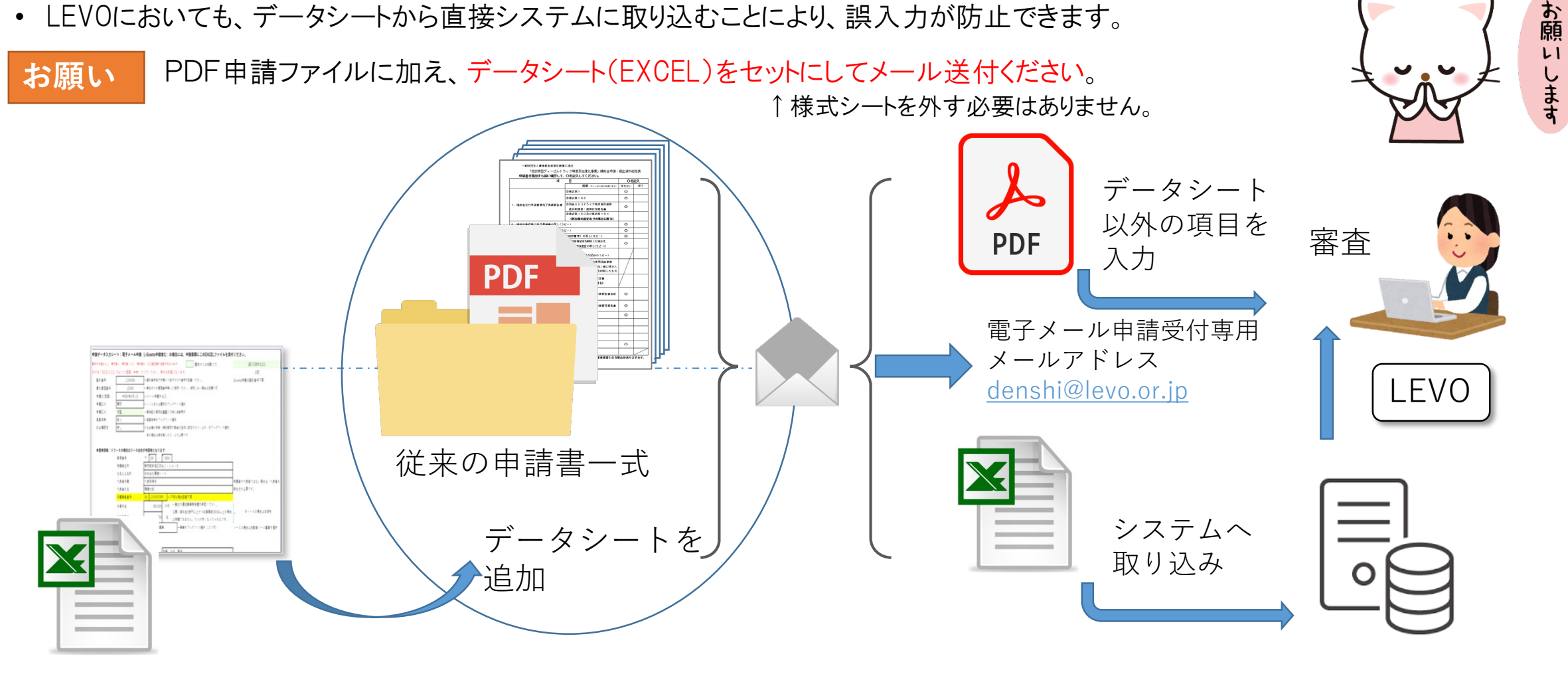

データシートと申請書の連動について

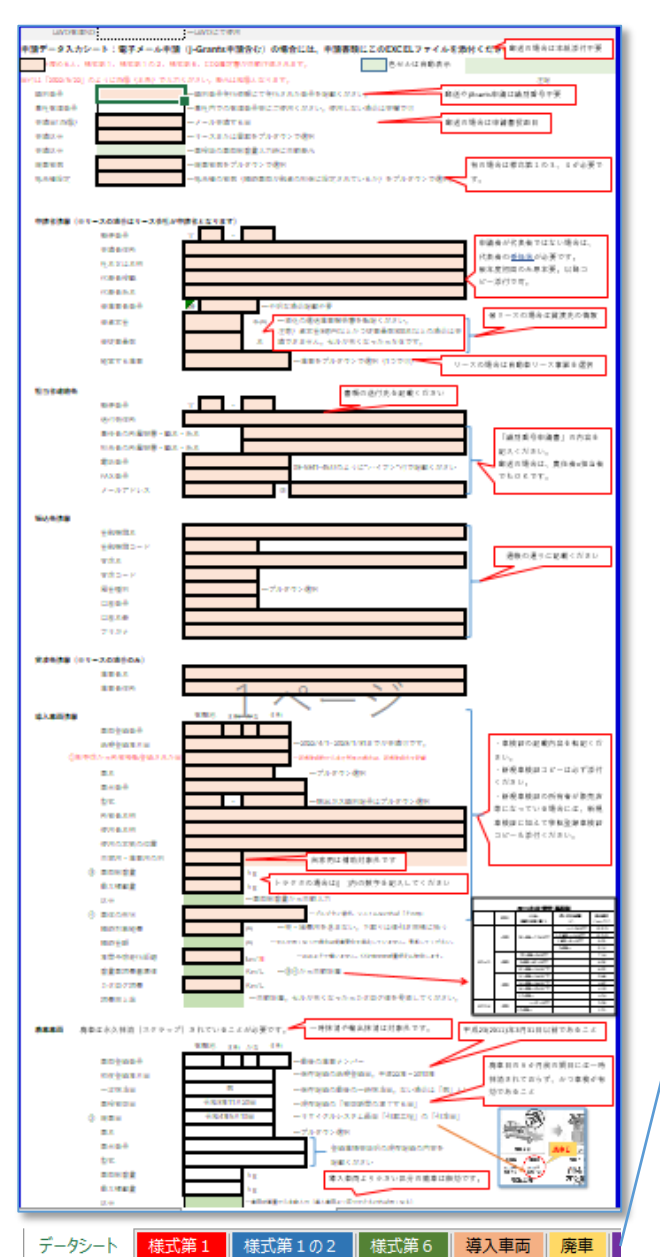

・データシートの着色セルに入力すると、別シートにある「様式第1」、様式第1の2」、「別紙2」、 「様式第6」,「燃費改善及びCO2排出削減量の算定書」の必要項目にもコピーされ、自動作成 できます。 また、入力にエラーがあると、セル色で警告するチェック機能も織り込みました。

・様式第1~燃費改善及びCO2排出削減量算定書をPDF化して、申請書として提出ください。

・jGrants申請を含む電子メール申請時には、データシートをEXCELのまま添付ください。 ※様式シートは付いたままでかまいません。

成れ来を決定している場合は「茶」を選

**余秋4年6月 LD B** 

第三日、とは、自動車リサイクルシステムの使用項目 共同快車後創業圏の「引取工器」欄に 第〇が入ると に自由もれる「利用目」を通す。

「秋季夜路及た」のと読み間始長の資金書」の

様式第1の2

The second

2885

章字

Ret

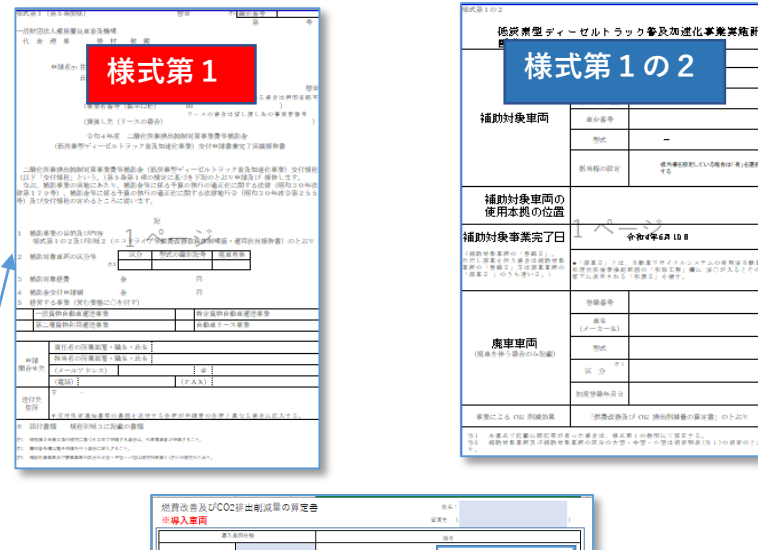

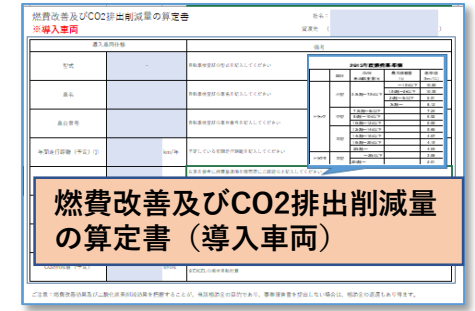

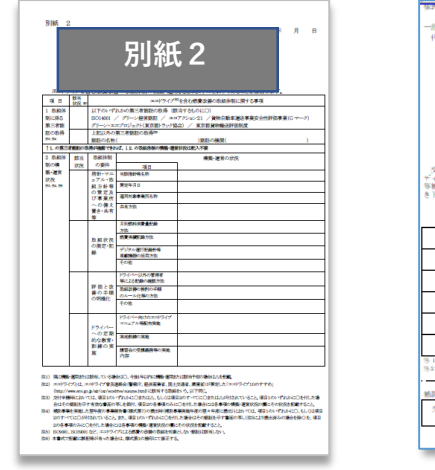

| <b>M</b> 0                                                                     | 禄王                                         | 「第                                 | 6                       |                                         |
|--------------------------------------------------------------------------------|--------------------------------------------|------------------------------------|-------------------------|-----------------------------------------|
|                                                                                | CHARLEN P                                  | ·                                  |                         | _                                       |
|                                                                                | (98) 201-2                                 | 020)                               |                         | ,                                       |
|                                                                                |                                            |                                    | 44040                   | 08246666128798                          |
| (#                                                                             | 今和4年度 二酸<br>原動型ディーゼルト                      | 化炭素排出物料<br>・ラック普及加速                | 対策事業費(<br>(化事業) 様       | 1補助金<br>泉松健木書                           |
| 交付決定兼交付場構<br>ディーゼルトラック書<br>等補助金 (低供車型デ<br>き下記のとおり請求し                           | 定の通知を受けた二<br>及加速化事業)の結<br>ィーゼルトラック音<br>ます。 | 職化反乗換出法<br>(算私を受けたい<br>(及知達化事業)    | 制制第事業<br>ので、二酸<br>交付規程等 | 費等補助金(低戻車<br>と戻車連出指制対策<br>1 1 毎第 2 頃の横定 |
|                                                                                | 1                                          | ~                                  | . >                     |                                         |
| 建水金碱                                                                           | *                                          |                                    |                         | я                                       |
| 金融機関係                                                                          |                                            |                                    | 支持条                     |                                         |
|                                                                                |                                            |                                    | 東原>+5                   |                                         |
| <b>第月2一5</b>                                                                   |                                            | _                                  |                         |                                         |
| 藤行>-5*<br>現金の確別                                                                |                                            | 口座番号                               |                         |                                         |
| 第行 <del>)</del><br>現金の確別<br>(フリガナ)                                             |                                            | 口庄香劳                               |                         |                                         |
| 第行>>5<br>現金の確別<br>(フリガナ)<br>口座を義                                               |                                            | 口注香号                               |                         |                                         |
| 振行ンら、                                                                          | 10歳変に基づきわ1<br>15時年が有った接合)                  | 口座番号<br>目で女性中華し<br>生、甲式果1の         | た場合は、何<br>豊間にで何本        | 貞審賞者が請求す?<br>する。                        |
| (フリカー)<br>現金の確则<br>(フリカナ)<br>日応を殺<br>51 (派務家の本家のう<br>52 本書よぐに最近年<br>納約会供り団体記入機 | 10歳家に基づきお1<br>8前帯が有った場合)                   | 口店番号<br>ロボ番号<br>ロボタがや薄し<br>は、等点用しの | た場合は、何<br>春間にて桜室        | 炭壷減管が請水ナ;<br>する。                        |

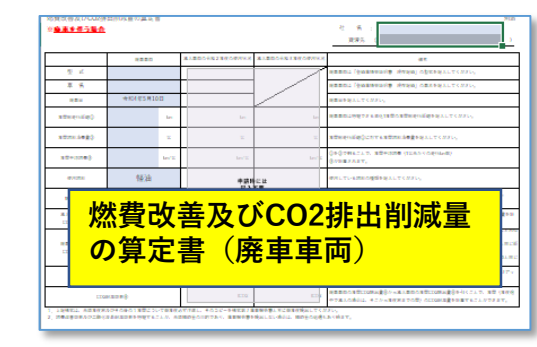

## 電子メールによる申請方法(注意点)

- 1. 識別番号発行依頼書、申請書の送付時は必ず申請者(担当者)がメール送付してください。 トラック販売会社等、代理人のメールアドレスからは受付ません。
- 2. 識別番号発行依頼書、申請書のFAXでの送付は受付ません。
- 3. 申請書はPDFデータでご送付ください。データシートはEXCELのまま添付ください。
- 4. jGrants申請の場合識別番号は不要ですが、申請書はPDFで、データシートはEXCELで 各々アップロードください。
- 5. 捨印が押印された申請書をメールで送付されても、効力はありません。 不備が有った場合は差し替えをお願いいたします。